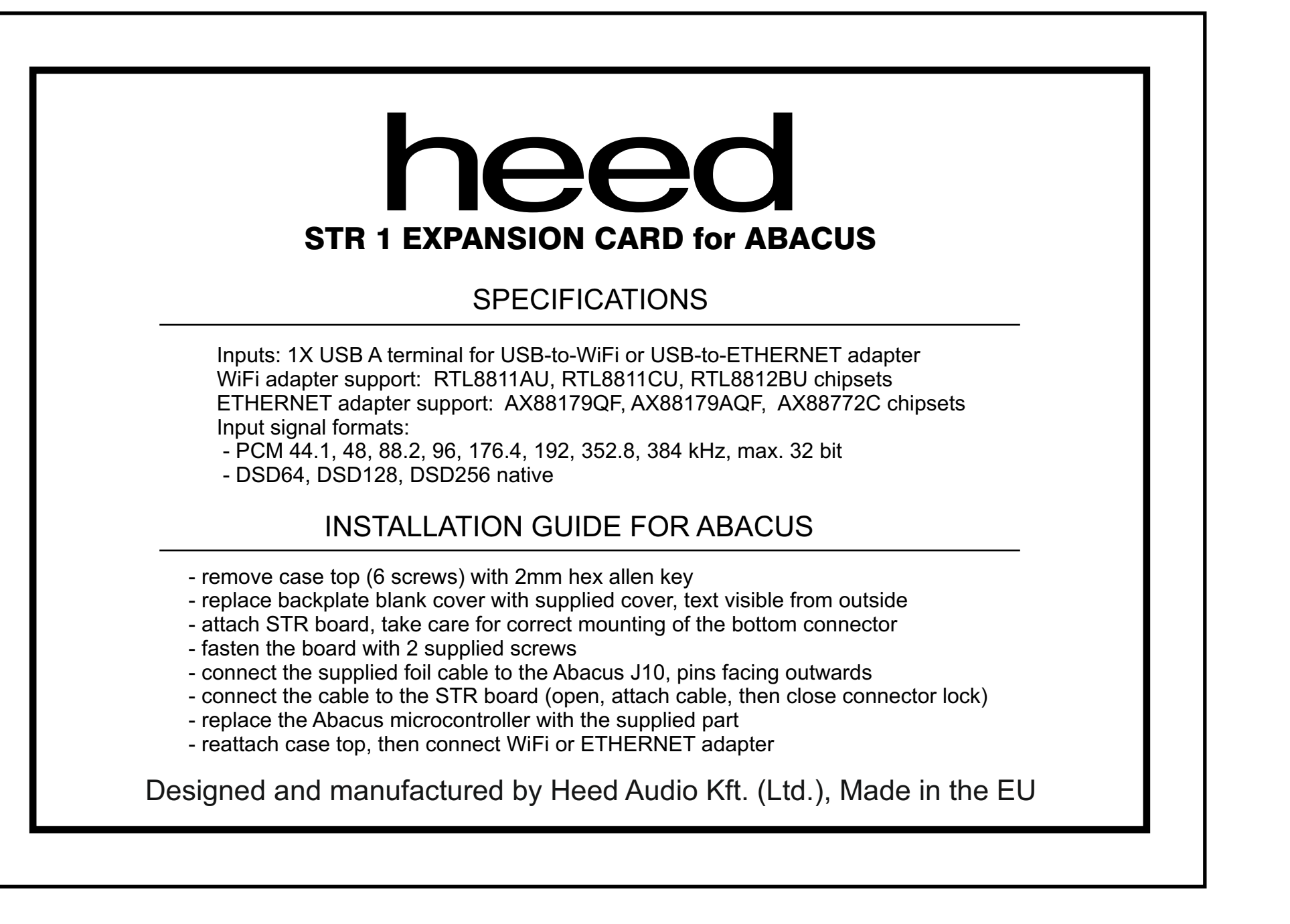

## **QUICK START GUIDE**

- Install mconnect Control for phone or mconnect Control HD for tablet from App Store or Google Play

## **ETHERNET CONNECTION:**

- connect the ETHERNET adapter to the Abacus with USB, then to your router with a LAN cable
- the STR board will get an IP address automatically, using DHCP
- if the connection is OK, the Abacus will show ETHERNET, and a few moments later it is ready to use
- the WiFi settings in the control app (described below) are also available in ETHERNET connection mode

## WIFI CONNECTION:

1. WPS:

- select input 6 on Abacus
- with the remote control, select WIFI REG, then WPS mode in the menu
- when the Abacus shows "WPS ON", press the WPS button of your router
- if the connection is OK, the abacus will show "WIFI", and a few moments later it is ready to use

## 2: Software AP mode:

- select input 6 on Abacus
- with the remote control, select WIFI REG, then softAP in the menu
- when the Abacus shows softAP, it has an access point enabled, the name starts with ABACUS\_
- with your mobile device, connect to this WiFi network, the password is: password
- in the control app, select the "Play to" tab, and choose HEED Abacus (a refresh may be needed)
- select the "Player" tab, then with the gear icon select "Device Setup" and "WiFi Network Selection"
- in the list choose your WiFi network, type in your password and connect
- if the connection is OK, the abacus will show "WIFI", and a few moments later it is ready to use